## 視聴制限設定

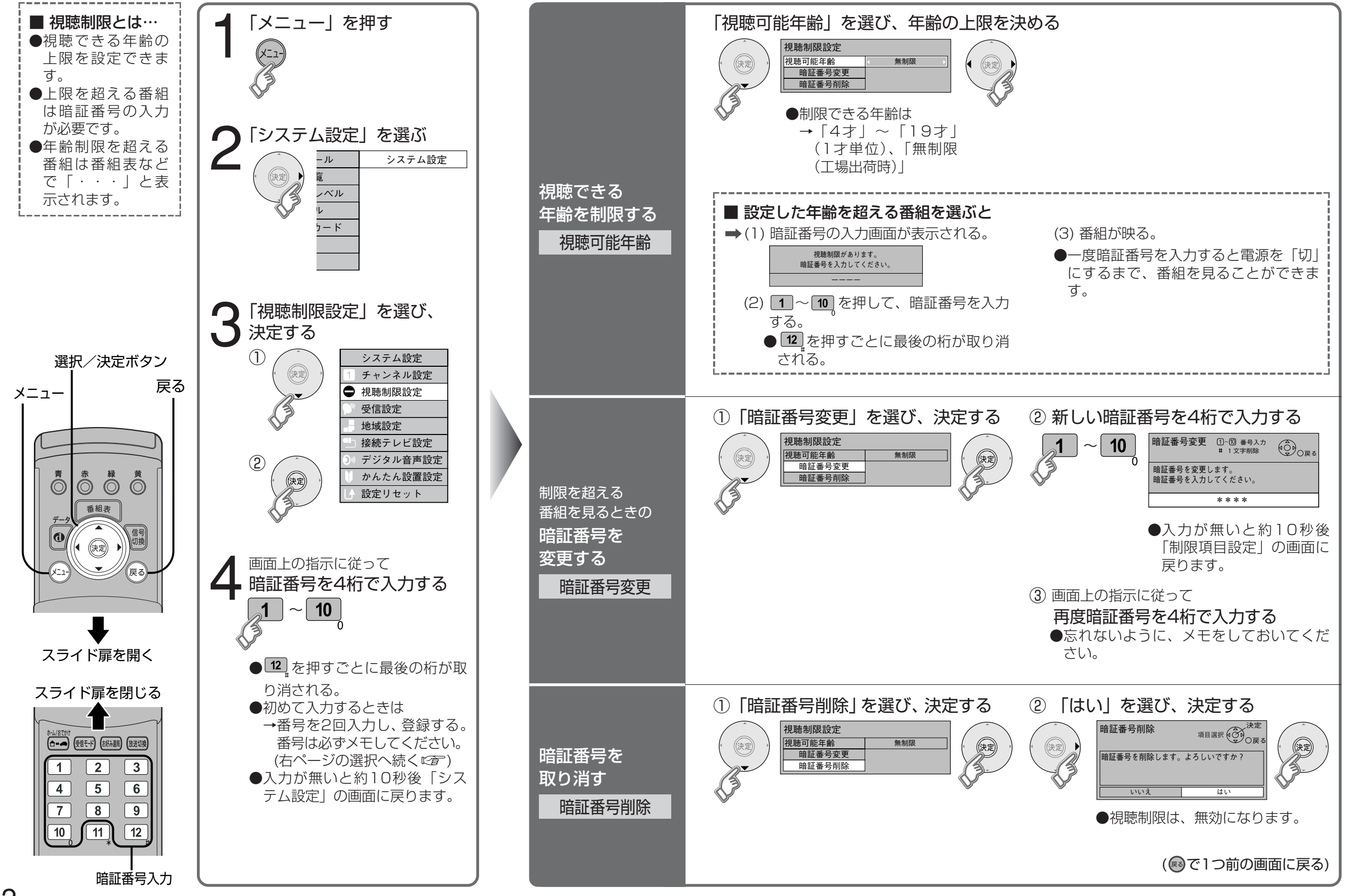

設

定